# LA COMMUNITY WORDPRESS

approssimando...

## I clienti finali

Ricevono un sito con wp installato, con le funzionalità base

I «ci provo»

Cercano di installare wordpress, di variare temi, di aggiungere funzionalità

l «webmaster»

Installano wp, personalizzano i temi, fanno qualche modifica personalizzata più complessa

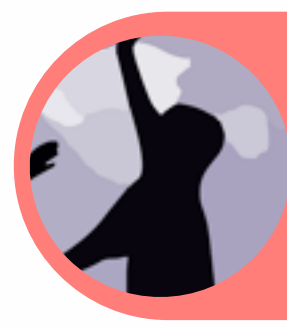

Capiscono il codice, la logica del database, php, java etc insomma sono programmatori (invidia !)

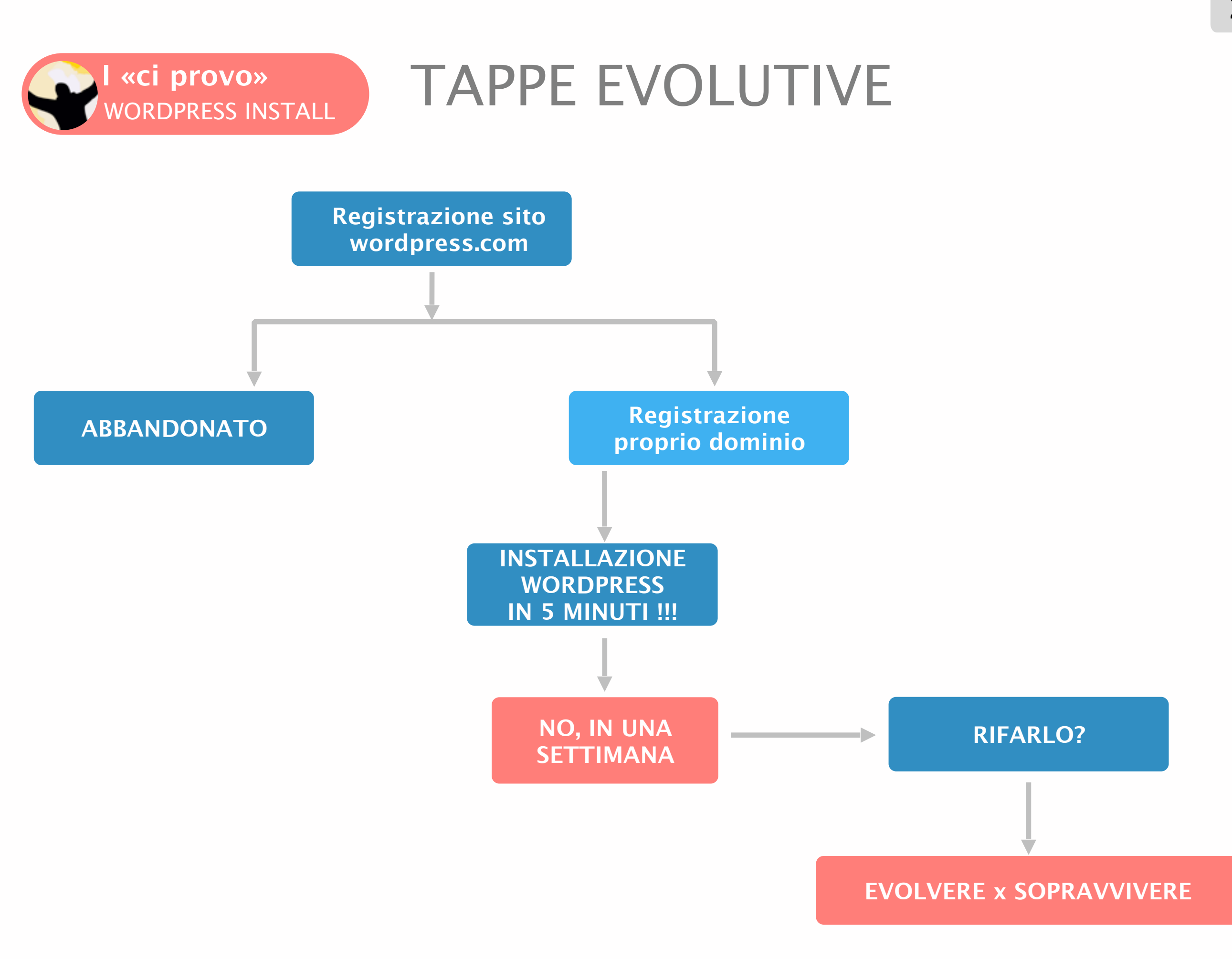

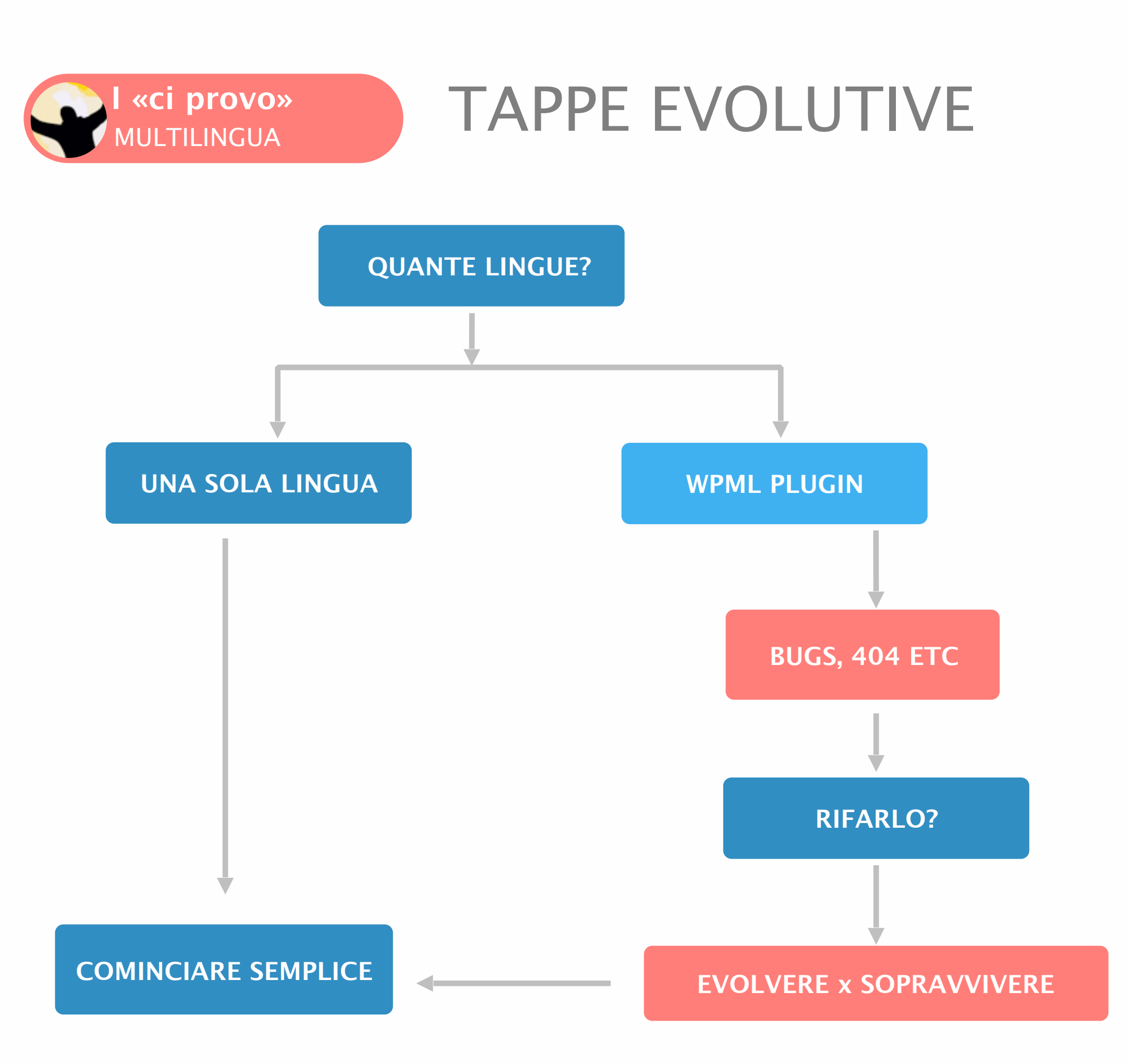

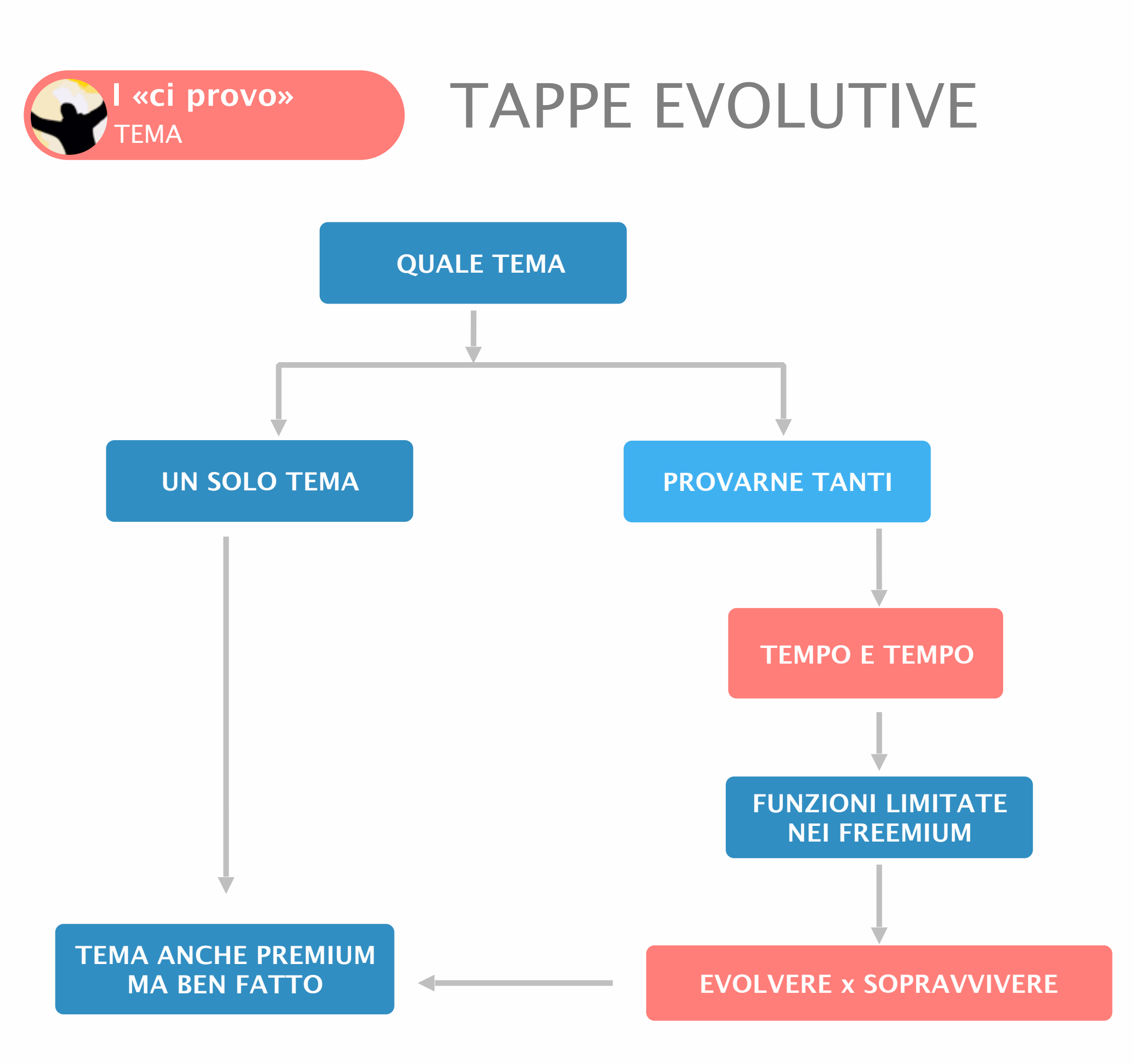

# SCELTA DI DUE PLUGIN

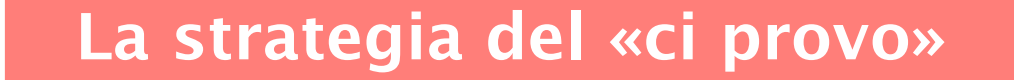

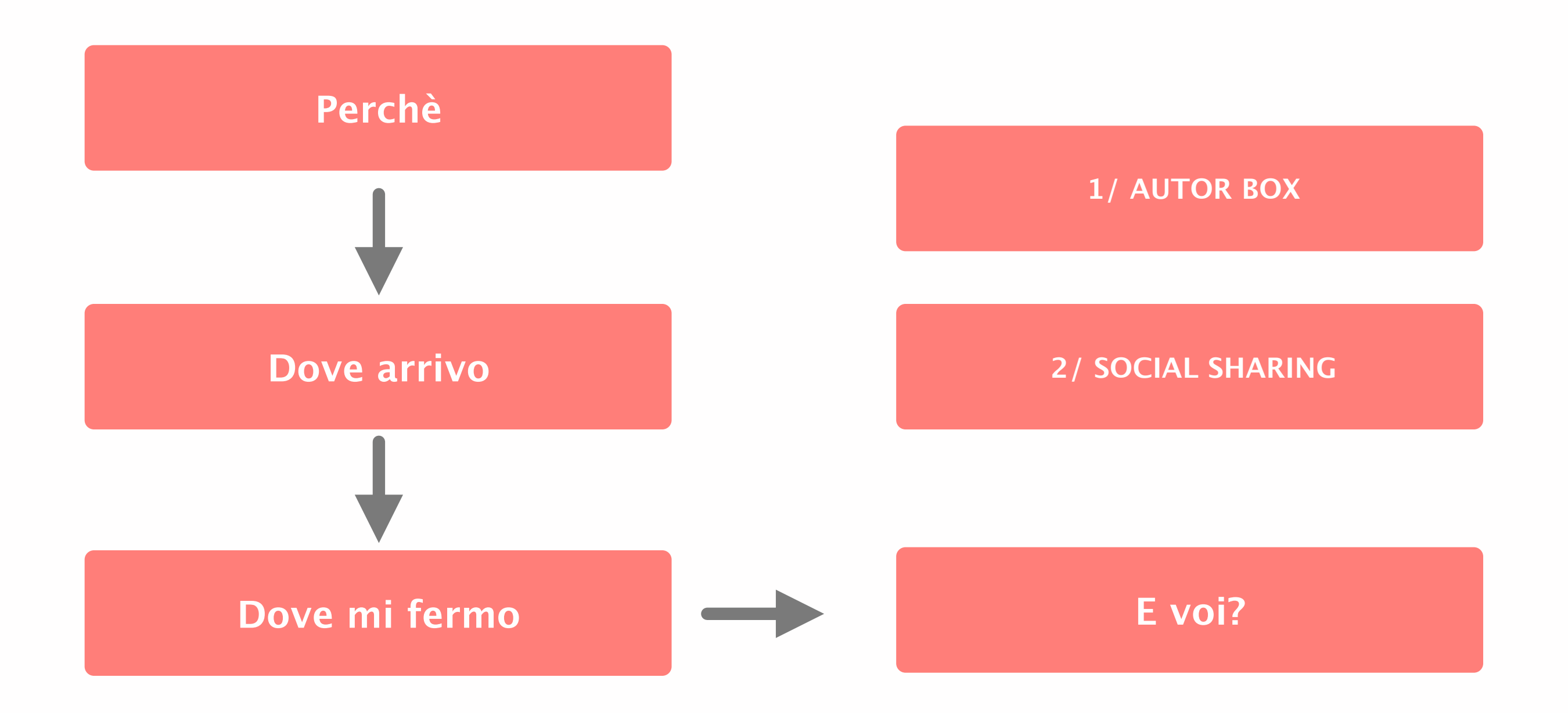

## UN PLUGIN PER INDICARE L'AUTORE DI UN POST

## Perchè mi serve?

Fondamentale su sito multi-autore in cui si specifica la paternità di ogni articolo

|   |                    | 4/5 stelle | Agg. recente | Grafica<br>pulita | Post links        | FOTO     | STILI | MULTIA<br>UTORE | PREMIU<br>M |
|---|--------------------|------------|--------------|-------------------|-------------------|----------|-------|-----------------|-------------|
| * | STAR BOX           | SI         | SI           | SI                | 3                 | CERCHIO  | 6     | SI              | NO          |
| * | WP AUTHOR BOX LITE | SI         | SI           | SI                | PARAMETR<br>ABILE | QUADRATO | 1     | NO              | SI          |
| * | SIMPLE AUTHOR BOX  |            | NO           |                   |                   |          |       |                 |             |
| * | CO-AUTHOR PLUS     |            | NO           |                   |                   |          |       |                 |             |
| * | ?                  |            |              |                   |                   |          |       |                 |             |

## AUTHOR BOX SI GESTISCE IN SETTINGS + CAMPI AGGIUNTIVI IN USERS

\* Come gestire link ad archivio autore (invece WP Author Box Lite lo prevede sul nome) nel plugin Star Box? \* Posizione a scelta above o below il post:

MA come farlo comparire below il post, prima delle ads shareaholic?

UN PLUGIN PER PERMETTERE LE CONDIVISIONI SUI SOCIAL

## Perchè mi serve?

Fondamentale per agevolare ed incentivare la condivisione

|                |                               | Numero di<br>socials | Integra gli<br>anlytics di | Integra delle<br>native ads | Grafica<br>personalizzata   | LIST<br>BUILDER | PREMIU<br>M |
|----------------|-------------------------------|----------------------|----------------------------|-----------------------------|-----------------------------|-----------------|-------------|
| <b>∻</b> STRUM | ENTO CONDIVISIONE DEL<br>TEMA | SI                   | SI                         | NO                          | SPECIFICA AL<br>TEMA        | NO              | NO          |
| *              | PO.ST                         | TANTI                | SI                         | NO                          | MOLTO<br>PARAMETRABILE      | NO              | NO          |
| *              | SHAREAHOLIC                   | DI PIU'              | SI                         | SI                          | ABBASTANZA<br>PARAMETRABILE | NO              | SI          |
| *              | SUMO ME                       | TANTI                | NO                         | NO                          | ABBASTANZA<br>PARAMETRABILE | SI              | SI          |
| *              | ?                             |                      |                            |                             |                             |                 |             |

## SHAREAHOLIC SI GESTISCE DA «SHAREAHOLIC» NELLA DASHBOARD

\* Come gestire un preview degli analytisc dalla bacheca wordpress, senza dover accedere a board esterno? \* Posizione a scelta above o below il post:

MA come farlo comparire below il post, dopo le informazioni sull'autore?

# QUALCHE PRINT SCREEN

### Diciamoci la verità, la cosa più atroce che vi possa capitare ad una cerimonia di nozze è che cerchino di rifilarvi un fidanzato.

1) Se sentite puzza di tresca, ma orami siete sedute al tavolo del presceito, parlate il minimo indispensabile.

2) Saltate le prime due portate (penserà che siete psicotica).

3) Smagliatevi apposta la calza, e raccontate che non trovavate altro nel cassetto.

4) Informate che appartenete ad una setta di vegani, pronta a rifugiarsi sulle rive del Rio Mersa, in attesa della fine dei tempi. 5) Scansate il bouquet e spiegate che per le vostre nozze vi placerebbe un cavolo rapa avvolto dalla carta riciclata perché siete bio, ecologiche e precarie.

6) Se proprio insiste nel farvi la corte giocatevi l'ultima carta... siete l'amante dello sposo.

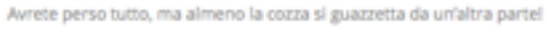

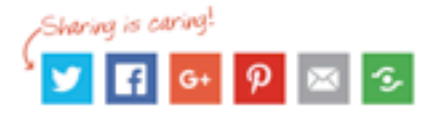

#### Potrebbe interessarti:

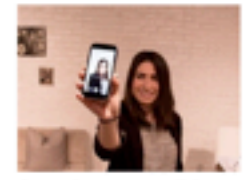

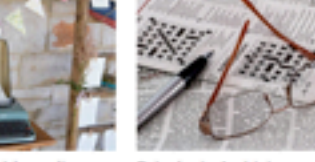

Come ricevere un cellulare 5 idee per il tableau di Android con 2 euro? marriage MaxiOcc

Psicologia Archivi

#### About Latest Posts

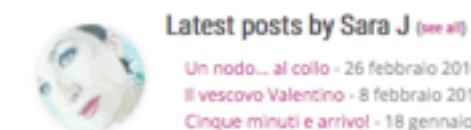

Un nodo... al collo - 26 febbraio 2016 Il vescovo Valentino - 8 febbraio 2016 Cinque minuti e arrivol - 18 gennaio 2016

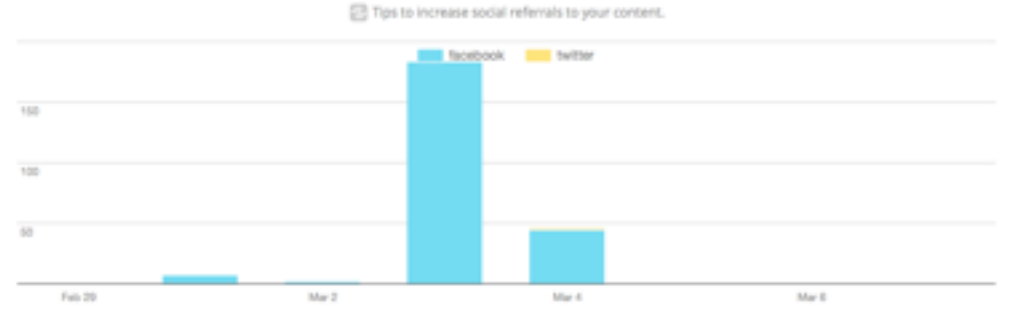

VIEWS FROM YOUR TOP SOCIAL NETWORKS

VIEWS FROM ALL TRAFFIC SOURCES E Learn how to improve your SEO.

Social

239

Ads by Shareaholic 🗐

Archivi Forum

About Latest Posts

### Sara J

"Amo le spose, la seduzione dei loro abiti morbidi e profumati,ma ancora di più...amo il loro coraggio!"

Spazio semi-serio per accogliere le storie più belle e le avventure rocambolesche del giorno del SI, dal Polo ai Caraibi.

| C increase the vi         | YOUR MOST POPULAR CONT<br>sibility of your best content with Shar       | reaholics related | content to    | si.               |
|---------------------------|-------------------------------------------------------------------------|-------------------|---------------|-------------------|
| Special Bri<br>Marriage a | dal Couture 2016: Le Spose di Alessa<br>and More                        | indrol - My       | 261<br>views  | 225<br>VIA SOCIAL |
| Home New                  | is Magazine - My Marriage and More                                      |                   | 131<br>vevs   | 6<br>VIA SOCIAL   |
| -Chttp://my-c             | marriage-and-more.com/10-cose-da<br>puando-si-acquista-labito-da-sposa/ | -tener-           | 10<br>10000   | 4<br>VIASOCAL     |
| /customize                | marriage-and-more.com/wp-admin<br>s.php?url+                            |                   | 9<br>vitovisi | Ø<br>VIASOCAL     |
| -C-                       | marriage and more com/category/t                                        | houghts/          | 6<br>views    | Ø<br>VIA SOCIAL   |
| LIFESTILE.                | Archivi - My Marriage and More                                          |                   | 6<br>views    | Ø<br>VIA SOCIAL   |

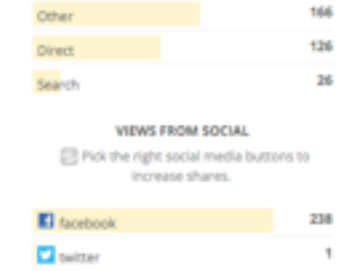

🗢 0 likes